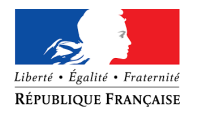

1.000

-0

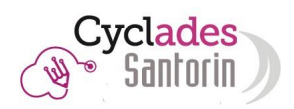

# Guide SANTORIN

## Installation scanner

Ce document est un guide concernant l'installation des scanners à destination des établissements centres de numérisation.

## SOMMAIRE

••

•

| 1.           | LA NUMERISATION DANS SANTORIN                                 | 3  |
|--------------|---------------------------------------------------------------|----|
|              | Description                                                   | 3  |
|              | ာ<br>စို<br>III Utilisateurs concernés                        | 3  |
|              | Description du scanner                                        | 4  |
| 2.           | MISE EN PLACE DE L'ENVIRONNEMENT DE NUMERISATION              | 5  |
|              |                                                               | 5  |
| 1            | Salle et connexion réseau                                     | 5  |
|              | Poste informatique et configuration                           | 5  |
| 3.           | INSTALLATION LOGICIEL DE NUMERISATION ET PILOTES SCANNER      | 7  |
| •            | Connexion                                                     | 7  |
| $\checkmark$ | Validation Scanner – Installation driver et « Santorin scan » | 8  |
| 4.           | LIVRAISON ET INSTALLATION SCANNER PAR LE PRESTATAIRE          | 11 |
| $\checkmark$ | Validation Scanner – Tests de numérisation                    | 11 |
| 5.           | TESTS COMPLEMENTAIRES                                         | 13 |

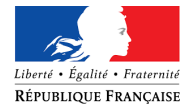

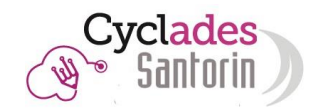

| Estimer le temps moyen pour numériser des copies | 13 |
|--------------------------------------------------|----|
| Tester le format de la copie                     | 13 |
| 6. ANNEXES                                       | 14 |
|                                                  | 14 |

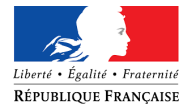

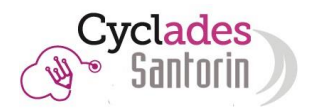

## 1. La numérisation dans SANTORIN

"Système d'Aide Numérique à la noTatiOn et corRectIoN"

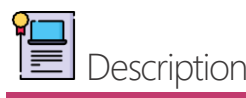

Les missions de la solution de numérisation SANTORIN, module intégré au produit CYCLADES, sont d'outiller la correction dématérialisée d'examens et de concours.

Il permet aux personnels d'établissements qui sont des centres de numérisation de numériser les copies.

L'équipement de numérisation (scanner) sera raccordé à la solution SANTORIN avec laquelle il doit être en mesure de communiquer.

Ce guide a pour but de détailler les étapes à suivre pour valider l'installation du scanner en amont de la numérisation des copies.

La validation se déroule en deux phases, la marche à suivre est décrite dans la suite de ce document :

- <u>Phase 1</u>: Installation du poste, des logiciels et pilotes nécessaires au fonctionnement de la numérisation. Cette phase ne nécessite pas d'avoir le scanner et est à réaliser avant le jour de l'installation par le prestataire qui livre les scanners de façon à gagner du temps lors de cette installation par le prestataire.
- <u>Phase 2</u> : Installation et test par le prestataire.

Cas particulier :

Vous ne possédez pas de poste dédié pour installer le scanner au moment de l'installation par le prestataire.

Dans ce cas, utilisez un autre poste quelqu'il soit ou celui du prestataire, branchez le scanner à ce poste pour valider que le scanner numérise correctement une feuille. Si la numérisation s'est bien déroulée, vous pouvez signer le bon de recette du prestataire. Vous déroulerez la validation scanner ultérieurement avec votre service informatique.

## Utilisateurs concernés

La prise en charge de l'installation du scanner ainsi que de la numérisation sont décrites ci-dessous :

|   | Activité                                                         | Ressource                                                                                                    |
|---|------------------------------------------------------------------|----------------------------------------------------------------------------------------------------|
| 1 | Téléchargement du pilote Fujitsu et du logiciel<br>Santorin Scan | Personne qui a des droits d'accès à Cyclades                                                                          |
| 2 | Installation du pilote Fujitsu et du logiciel<br>Santorin Scan   | Personne administratrice du poste auquel sera<br>rattaché le scanner et qui sera dédié à la<br>numérisation           |
| 3 | Installation du scanner                                          | Prestataire livreur du scanner                                                                                        |
| 4 | Numérisation de documents via Santorin                           | Personnel de direction (chef d'établissement) ou<br>personnel à qui l'accès à l'application CYCLADES a<br>été délégué |

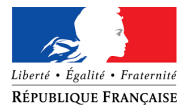

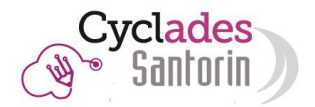

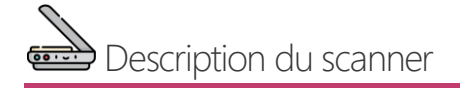

Pour garantir les fonctionnalités de paramétrage de la numérisation dans SANTORIN, le scanner utilisé est le suivant :

|                                                                            | Fujitsu – Fi 7600                                           |
|----------------------------------------------------------------------------|-------------------------------------------------------------|
| Poids                                                                      | 11 Kg                                                       |
| Dimensions                                                                 | Largeur : 236 mm<br>Profondeur : 432 mm<br>Hauteur : 214 mm |
| Résolution max (Point par pouce)                                           | 600 ррр                                                     |
| Interface                                                                  | <b>USB 3.0</b> – 2.0                                        |
| Vitesse<br>pages par minute : recto<br>impression par minute : recto/verso | 100 ppm<br>200 ipm                                          |
| Cycle travail quotidien                                                    | 30 000 pages/jour                                           |
| Capacité chargeur                                                          | 300 feuilles                                                |

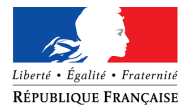

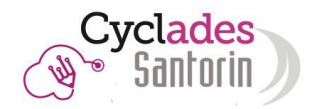

## 2. Mise en place de l'environnement de numérisation

Salle et connexion réseau

La salle retenue pour la numérisation doit permettre d'installer tout le matériel nécessaire et d'assurer l'ensemble des opérations requises lors de la numérisation des copies.

L'encombrement du scanner est illustré par l'image suivante :

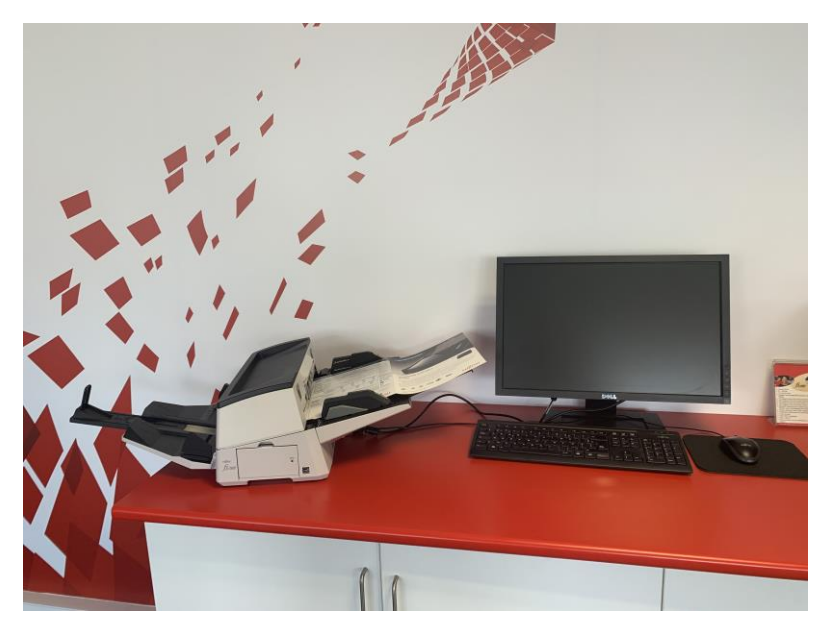

Cette salle doit disposer à minima d'une prise réseau permettant d'accéder à internet :

- Pour les lycées publics, cette prise doit être connectée au réseau administratif de l'établissement pour accéder à CYCLADES par l'intermédiaire du portail ARENA sur RACINE - AGRIATES.
- Pour les lycées privés et les lycées des autres ministères, cette prise doit être connectée au réseau externe de l'établissement pour accéder à CYCLADES par l'intermédiaire du portail ARENA dont l'authentification se fera à terme par un dispositif d'authentification forte.

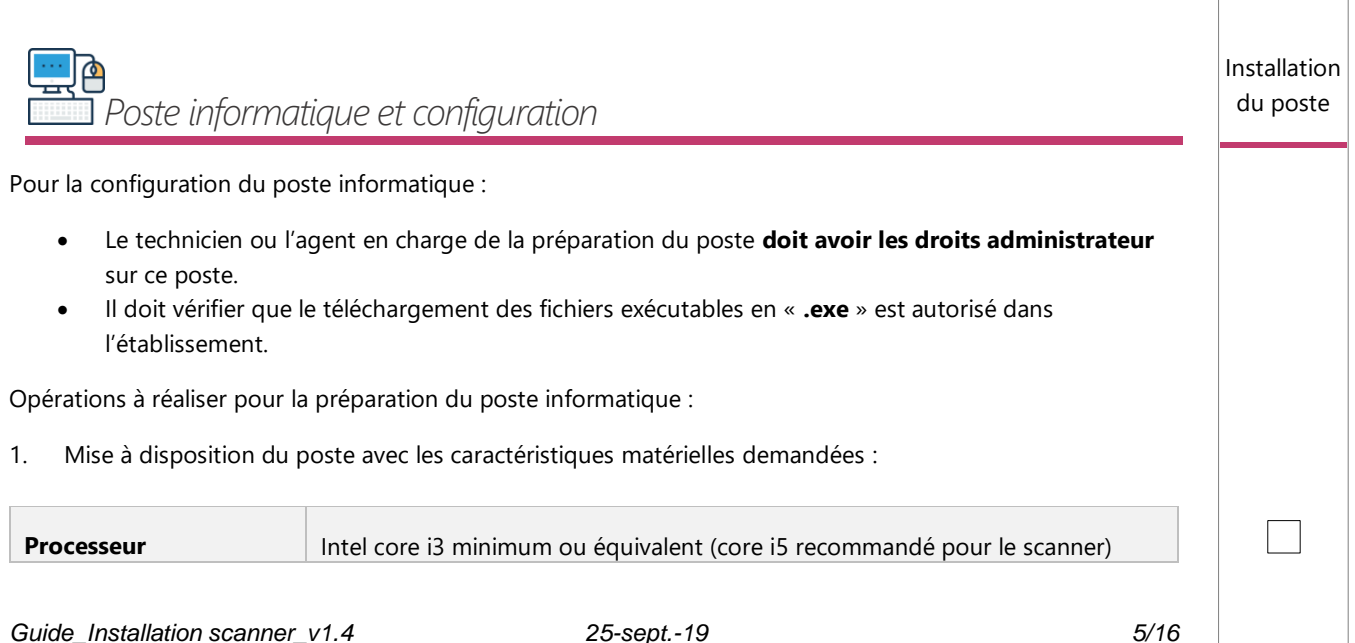

Cocher si réalisé

Installation de la salle

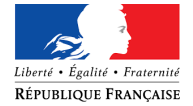

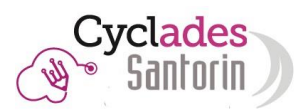

| Mémoire RAM          | 4 Go minimum                                                               |
|----------------------|----------------------------------------------------------------------------|
| Disque dur           | DD 7200 tr/mn ou SSD                                                       |
| Connectivité scanner | Port USB 2 ou USB 3 (USB 3 recommandé : scanner livré avec un câble USB 3) |

Les « logiciels d'installation » étant téléchargeables, il n'est pas nécessaire que le poste soit muni d'un lecteur CD/DVD.

#### 2. Installation des logiciels nécessaires

| Système exploitation | Windows 7 (64 bits) ou Windows 10 (64 bits)         |  |
|----------------------|-----------------------------------------------------|--|
| Navigateur           | Firefox (version 51 mini) ou Google Chrome (à jour) |  |

Le support de la version windows 7 s'arrêtant en janvier 2020, il convient de disposer rapidement d'un poste avec windows 10.

- 3. Mise en service du poste informatique dans la salle retenue pour la numérisation.
- 4. Connexion au réseau et vérification de l'accès :
  - Accès au réseau administratif et ARENA par RACINE AGRIATES pour les lycées publics
  - Accès internet et ARENA pour les lycées privés et les lycées des autres ministères

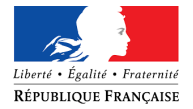

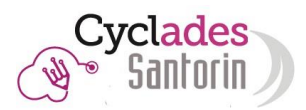

Connexion

Cyclades

## 3. Installation logiciel de numérisation et pilotes scanner

Si possible avant la livraison/installation du scanner par le prestataire, il vous est demandé d'installer les logiciels/pilotes nécessaires au fonctionnement du scanner avec Santorin afin que le prestataire ait le temps suffisant pour finaliser les tests avec le scanner raccordé à Santorin et vous présenter son fonctionnement.

La première installation nécessite la présence d'un :

- Personnel en charge de l'assistance informatique avec un **accès administrateur** sur le poste dédié à la numérisation
- Personnel en charge de la numérisation pour l'établissement qui a un **accès à Cyclades** lui permettant d'accéder au portail SANTORIN

Par la suite les installations de mise à jour ne nécessiteront pas d'avoir les droits administrateurs sur le poste (sauf cas exceptionnel pour lequel vous serez prévenus à l'avance).

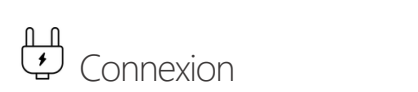

#### Pour accéder à SANTORIN :

1. Se connecter à CYCLADES via le portail ARENA.

| No. 3412 - No. 6 (42 |                                             |
|----------------------|---------------------------------------------|
|                      | Authentification                            |
|                      | Identifiant<br>Mot de Passe ou Passcode OTP |
|                      | Valider                                     |
| R _04                |                                             |
|                      |                                             |

### 2. Accéder à CYCLADES

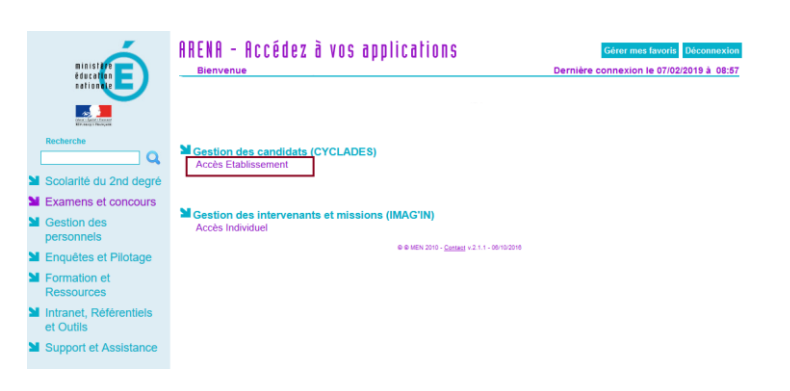

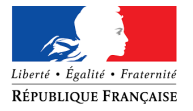

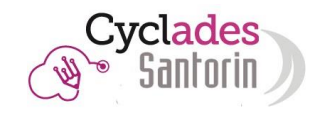

## 3. Accéder à l'établissement voulu.

|                                                                                                    | DECONNEXION O Debug                                                                         |          |
|----------------------------------------------------------------------------------------------------|---------------------------------------------------------------------------------------------|----------|
| Cyclades Cyclades Gestion des examens et c                                                                                 | oncours                                                                                     |          |
| N Célectionner un établicsement délégué                                                                                    |                                                                                             |          |
| Selectionner un etablissement delegue<br>ETABLISSEMENT ZOLA - PAI                                                          | RIS (00000B)                                                                                |          |
|                                                                                                    |                                                                                             |          |
|                                                                                                    |                                                                                             | Accès    |
| 4. Cliquer sur le menu EVALUATION – Dématé                                                                                 | rialisation des corrections – Numériser les                                                 | Santonin |
| copies                                                                                                    |                                                                                             |          |
|                                                                                                    | Déclarer Incident Aide ? DECONNEXION 0                                                      |          |
| EPREUVES ANTICIPEES DU BACCALAUREAT (Changez                                                                               | (xotre profil de connexion) Présentation                                                    |          |
| ACCUEIL MON ÉTABLISSEMENT RÉGLEMENTATION INSCRIPTION ORGANISATIO                                                           | ON · ÉVALUATION · RÉSULTATS · Rechercher une activité       Saisle des notes                |          |
|                                                                                                    | Saisir les notes des candidats     Dématérialisation des corrections                        |          |
| Bienvenue dans Cyclades                                                                                                    | Numériser les copies     Gérer la collecte des notes des candidats                          |          |
|                                                                                                    | Suivre la saisie des notes     Génération de documents                                      |          |
|                                                                                                    | Fiches évaluations     Bordereaux de notation                                               |          |
|                                                                                                    | <ul> <li>Liste des notes des candidats</li> <li>Liste de correspondance anonymat</li> </ul> |          |
|                                                                                                    |                                                                                             |          |
|                                                                                                    |                                                                                             |          |
| Validation Scanner – Installation driver e                                                                                 | t « Santorin scan »                                                                         |          |
| SANTORINI disposo d'un modulo nommé « Validation scannor                                                                   | » qui grâce à 2 étapos de tests permet de vérifier                                          |          |
| la compatibilité entre le poste et le scanner et ainsi le résultat                                                         | d'une numérisation.                                                                         |          |
| La validation scanner doit être réalisée préalablement à la pha<br>afin de garantir le bon déroulement de la numérisation. | se de numérisation des copies dans SANTORIN                                                 |          |
| Pour les tests, une feuille A4 blanche sera nécessaire.                                                                    |                                                                                             |          |
| Ci-après, vous trouverez le détail des étapes de la validation so                                                          | canner pas à pas :                                                                          |          |
|                                                                                                    |                                                                                             |          |
|                                                                                                    |                                                                                             |          |
|                                                                                                    |                                                                                             |          |
|                                                                                                    |                                                                                             |          |
|                                                                                                    |                                                                                             |          |
|                                                                                                    |                                                                                             |          |
|                                                                                                    |                                                                                             |          |
|                                                                                                    |                                                                                             |          |
|                                                                                                    |                                                                                             |          |

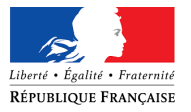

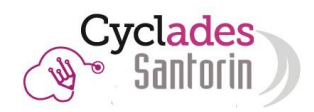

|                                                                                                    | us sur la page d'accueil de SANTORIN.                                                                                                    |                                 |
|----------------------------------------------------------------------------------------------------|----------------------------------------------------------------------------------------------------|---------------------------------|
|                                                                                                    | ntorin 🛛 🕆 😧 🏧                                                                                                    |                                 |
| Tableau de bord       Tableau de bord       RECHERCHER       Distribution       Correction       Clôture       Paramétrage | Votre tableau de bord est vide, vous n'avez pas encore d'épreuve. Si cette situation est anormale, contactez votre administrateur SANTORIN                                                                                                    |                                 |
| 2- Cliquez sur                                                                                                    | le bouton « validation scanner » situé à gauche de l'écran.                                                                                                    | Accès<br>validation<br>scanner  |
| ANNUME   Tableau de bord   RECHERCHER   Numérisation   Distribution   Correction   Clôture   Clôture   Paramétrage         | Votre tableau de bord est vide, vous n'avez pas encore d'épreuve. Si cette situation est anormale, contactez votre administrateur SANTORIN                                                                                                    |                                 |
| 3- Etape 1/3 -                                                                                                    | Installation du logiciel Santorin Scan                                                                                                    | Installatio<br>Santorin<br>scan |
| ette étane nermet                                                                                                    | de télécharger la dernière version du logiciel « Santorin Scan » si cela n'a pas déjà été                                                                                                    |                                 |
| ne fois l'installatio                                                                                                    | n Scan » va permettre la communication entre le module SANTORIN et le scanner.<br>nations sur l'installation du logiciel « Santorin Scan », référez-vous au paragraphe<br><u>niciel « Santorin Scan »</u> .<br>n effectuée, si le test d'installation est valide, le tableau suivant apparait à droite :                                                                                                    |                                 |
| it, puis, de vérifier<br>e logiciel « Santori<br>our plus d'inform<br>Installation du log<br>ne fois l'installatio         | n Scan » va permettre la communication entre le module SANTORIN et le scanner.<br>nations sur l'installation du logiciel « Santorin Scan », référez-vous au paragraphe<br><u>liciel « Santorin Scan »</u> .<br>n effectuée, si le test d'installation est valide, le tableau suivant apparait à droite :<br><u>Santorin scan est bien installé</u>                                                                                                    |                                 |
| ait, puis, de vérifier<br>e logiciel « Santori<br>our plus d'inform<br><u>Installation du log</u><br>ne fois l'installatio | In Scan » va permettre la communication entre le module SANTORIN et le scanner. In effectuée, si le test d'installation est valide, le tableau suivant apparait à droite : Santorin scan est bien installé Votre version de Santorin scan est à jour : version XXX (publiée le 17/09/19 09:44) Test simulant la numérisation et l'envoi d'une copie effectué avec succès, votre proxy est bien configuré (vitesse de numérisation actuelle estimée : très rapide) |                                 |

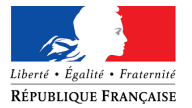

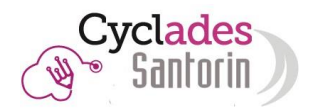

Validation locale

envoi d'un document numérisé arrive bien jusqu'au serveur distant. De plus lors de ce test, une estimation de la vitesse de numérisation actuelle est réalisée.

Si l'écran suivant s'affiche, cela signifie que le logiciel SANTORIN n'a pas encore complétement démarré, dans ce cas relancez le test depuis l'étape 1 :

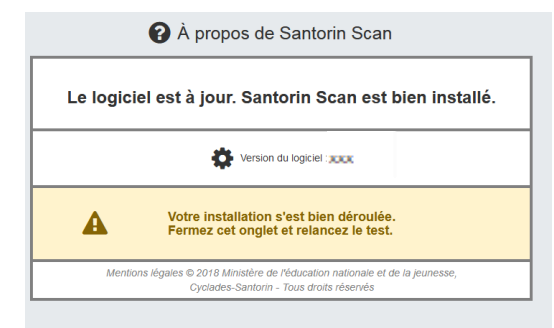

Une fois que l'installation est validée, passez à l'étape suivante.

### 1- Etape 2/3 – Validation locale

Cet écran permet de récupérer la dernière version du pilote de votre scanner (selon sa marque), si cela n'a pas déjà été fait, et d'installer ce pilote.

Avant toute installation, assurez-vous que votre poste remplit les minimums requis détaillés dans le paragraphe <u>« Description poste »</u>.

Pour plus d'informations sur l'installation du pilote, référez-vous au paragraphe « <u>Installation du pilote du</u> <u>scanner »</u>.

Une fois que l'installation est terminée, cliquez sur le bouton « J'ai installé le(s) pilote(s) » afin que cette étape d'installation ne vous soit plus demandée par la suite.

La suite des étapes de validation, nécessite d'avoir le scanner connecté au poste de travail. Vous ne pourrez donc les réaliser que lors de l'installation du scanner par le prestataire.

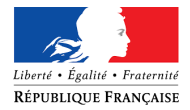

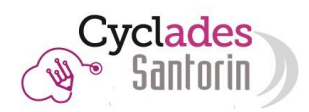

## *4. Livraison et installation Scanner par le prestataire*

Le prestataire a en charge la livraison et l'installation du scanner dans l'établissement. Un rendez-vous aura été planifié au préalable entre celui-ci et le contact de l'établissement (personnel en charge de la numérisation) pour la livraison et un second rendez-vous sera pris pour effectuer l'installation. Les rendez-vous seront confirmés 48h à l'avance par le prestataire.

Le prestataire s'occupe de la logistique de mise en place du scanner (déballage, installation physique, connexion au poste informatique) et participe aux tests de bon fonctionnement du scanner avec Santorin et ce en collaboration avec le personnel en charge de la numérisation pour l'établissement.

Il est en charge de vérifier le bon fonctionnement du scanner dans la phase de numérisation complète et de faire signer le bon de recette attestant du service fait. Ce bon de recette est scanné et envoyé par l'établissement à l'adresse mail suivante <u>deploiement-scanner@education.gouv.fr</u>.

## Validation Scanner – Tests de numérisation

Afin de valider le bon fonctionnement du scanner, le prestataire et le personnel en charge de la numérisation dans l'établissement doivent valider les étapes 2 et 3 de la validation scanner.

Pour cela, il faut se connecter à SANTORIN, lancer le module « Validation scanner » comme décrit dans le paragraphe « <u>Installation logiciel de numérisation et pilotes scanner</u>» puis continuer le déroulement des étapes de validation.

#### 1. Etape 2/3 – Validation locale - Test d'aperçu

Cette étape permet de valider la communication entre le poste de numérisation et le scanner via le logiciel « Santorin Scan ». La feuille de test scannée apparaitra sur la moitié droite de l'écran, dans la visionneuse de l'écran.

Les paramétrages sont positionnés par défaut pour effectuer un test de numérisation d'une page en recto/Verso.

Optionnel: si vous souhaitez tester le scan d'un simple « Recto » vous pouvez modifier le champ « Recto/Verso ».

Si l'aperçu s'affiche correctement dans la visionneuse, quel que soit le sens de la feuille, passez à l'étape suivante.

### 2. Etape 3/3 – Validation serveur distant

Cette étape permet de valider la communication entre le scanner et le module SANTORIN. Les manipulations à effectuer sont identiques à l'étape précédente mais ce test va permettre de valider que la feuille scannée est bien envoyée sur le serveur national distant où sont stockées les images des documents numérisés.

Si le document numérisé s'affiche correctement dans la visionneuse, passez à l'étape suivante.

Le test de validation scanner est terminé et valide, le bon de recette peut être signé.

Si une erreur technique apparait, cela indique que le logiciel SANTORIN Scan n'a pas accès au réseau externe et ne peut pas communiquer avec le serveur national. Dans ce cas, vérifiez les paramètres que vous avez positionné lors de l'installation du logiciel SANTORIN Scan (proxy).

Guide\_Installation scanner\_v1.4

Test

d'aperçu

Test

serveur distant

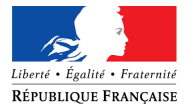

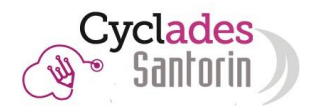

## 3. En cas d'erreur lors des tests

#### Le test local d'aperçu (étape 2) ne fonctionne pas lors du test avec le prestataire :

Dans ce cas le prestataire peut valider que le scanner fonctionne en installant le logiciel de numérisation propre au fournisseur du scanner et en lançant une numérisation.

Si ce test de numérisation fonctionne, l'installation par le prestataire est validée et le bon de recette peut être signé.

Revenez ensuite vers votre service informatique pour vérifier avec lui que l'installation du logiciel « Santorin scan » est correcte (paramètres du proxy...). Si le problème persiste, voyez avec le correspondant DSI pour qu'il remonte un signalement à l'assistance SANTORIN.

#### Le test de numérisation serveur distant (étape 3) ne fonctionne pas lors du test avec le prestataire :

Dans ce cas, le test d'aperçu ayant fonctionné le scanner n'est pas en cause si un problème survient. Vous pouvez valider l'installation auprès du prestataire et signer le bon de recette.

Revenez ensuite vers votre service informatique pour vérifier avec lui que l'installation du logiciel « Santorin scan » est correcte (paramètres du proxy...). Si le problème persiste, voyez avec le correspondant DSI pour qu'il remonte un signalement à l'assistance SANTORIN.

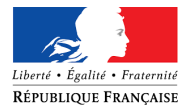

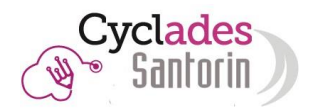

## 5. Tests complémentaires

| Estimer le temps moyen pour numériser des copies                                                                                                    | Test temps<br>numérisation |
|----------------------------------------------------------------------------------------------------|----------------------------|
| Une fois la validation scanner terminée, il est recommandé de lancer le test qui permet d'estimer le temps moyen<br>pour numériser des copies afin de vous permettre de connaitre le nombre moyen de copies à numériser par<br>pile.                     |                            |
| Si le test répond c'est que la communication vers le serveur SANTORIN distant s'effectue correctement.                                                                                                    |                            |
| Si le test ne répond pas, vous pouvez diminuer le nombre de copies envoyé lors du test pour trouver quel est<br>le nombre de copies que vous pourrez numériser à la fois.                                                                                |                            |
| Le résultat du test peut varier d'une fois à l'autre selon l'état de votre réseau.                                                                                                    |                            |
| Il n'y a pas de débit minimum à avoir, le traitement de numérisation s'adaptera automatiquement en fonction<br>du débit de votre réseau.                                                                                                    |                            |
| Si le test ne fonctionne pas, vérifiez que l'installation du logiciel « Santorin scan » est correcte (paramètres du<br>proxy). Si le problème persiste, voyez avec votre correspondant DSI pour qu'il remonte un signalement à<br>l'assistance SANTORIN. |                            |
| Tester le format de la copie                                                                                                    | Test format<br>copie       |
| Ce test permet de valider que la copie utilisée pour la composition des candidats est bien reconnue par le module SANTORIN.                                                                                                    |                            |
| En effet, pour que la reconnaissance de l'identité des candidats puisse se faire lors de la numérisation des copies, il nécessaire que la copie utilisée soit conforme aux attendus du module SANTORIN.                                                  |                            |
| Seul le modèle CCYC : @DNE, avec une Marianne dans l'encadré d'identification, est compatible.                                                                                                    |                            |
|                                                                                                    |                            |
|                                                                                                    |                            |
|                                                                                                    |                            |
|                                                                                                    |                            |
|                                                                                                    |                            |
|                                                                                                    |                            |
|                                                                                                    |                            |

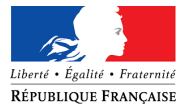

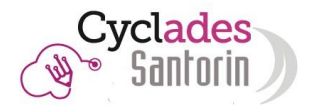

## 6. Annexes

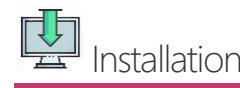

Réservée aux utilisateurs administrateurs du poste dédié à la numérisation.

### 1- Installation du logiciel « Santorin Scan »

Sous Windows 7, si une mise à jour de «Santorin scan » est à effectuer, il est préférable de désinstaller manuellement le logiciel via le gestionnaire des programmes Windows.

A- Cliquez sur « Suivant », une fenêtre vous demandant de configurer les informations concernant votre proxy s'affiche. Vérifiez ou complétez les informations de la page de façon à permettre au logiciel « Santorin Scan » d'accéder au réseau extérieur pour communiquer avec le serveur où est installé le module SANTORIN. (Ne pas saisir de proxy pac, il faut saisir l'adresse et le port du proxy)

| Configuration Proxy                                                      |                                                          |                                           | 1000 |
|--------------------------------------------------------------------------|----------------------------------------------------------|-------------------------------------------|------|
| Contactez votre admirateur rése<br>cette étape.                          | au ou votre support de pr                                | oximité pour réalise                      | 27   |
| Si nécessaire, veuillez compléter                                        | les informations de connex                               | tion ci-dessous.                          |      |
| Suivant votre configuration tous                                         | les champs ne sont pas ob                                | ligatoires.                               |      |
| Si vous choisissez de poursuivre s<br>scanner échoue veuillez réinstalle | sans procéder à cette étaj<br>er Santorin Scan en config | oe et que la validat<br>urant cette page. | ion  |
| Adresse du proxy (Host name) :                                           |                                                          |                                           |      |
|                                                                          |                                                          |                                           |      |
| Port :                                                                   |                                                          |                                           |      |
|                                                                          |                                                          |                                           |      |
| and a                                                                    |                                                          |                                           |      |
| Utilisateur proxy :                                                      |                                                          |                                           |      |
| Utilisateur proxy :                                                      |                                                          |                                           |      |
| Mot de passe proxy :                                                     |                                                          |                                           |      |
| Mot de passe proxy :                                                     |                                                          |                                           |      |
| Mot de passe proxy :                                                     |                                                          |                                           |      |

- B- Cliquez sur « Suivant »
- C- Une fenêtre intitulée « Voulez-vous autoriser cette application à apporter des modifications à votre ordinateur ? » s'affiche, répondre « oui ».
- D- La fenêtre suivante s'affiche

| Prêt à installer         L'assistant dispose à présent de toutes les informations pour install         Scan sur votre ordinateur.         Cliquez sur Installer pour procéder à l'installation ou sur Précédent modifier une option d'installation.         Dossier de destination :         Ci (SantorinScan | er Santorin<br>pour revoir c |                        | - Capitel - Durante<br>Experimental<br>Experimental<br>Experimenta |
|----------------------------------------------------------------------------------------------------|------------------------------|------------------------|----------------------------------------------------------------------------------------------------|
| Prêt à installer<br>L'assistant dispose à présent de toutes les informations pour install<br>Scan sur votre ordinateur.<br>Cliquez sur Installer pour procéder à l'installation ou sur Précédent<br>modifier une option d'installation.<br>Dossier de destination :<br>C:\SantorinScan                        | er Santorin<br>pour revoir o | or room<br>Bina to see | In Parlet - Parrete<br>Rages Plances<br>Second Device<br>Electronic Device<br>Electronic Device<br>Electronic Device<br>Electronic Device<br>Electronic Device                                                                                                    |
| Cliquez sur Installer pour procéder à l'installation ou sur Précédent<br>modifier une option d'installation.<br>Dossier de destination :<br>C:\SantorinScan                                                                                                    | pour revoir o                | bu                     |                                                                                                    |
| Dossier de destination :<br>C:\SantorinScan                                                                                                    |                              |                        |                                                                                                    |
|                                                                                                    |                              | ^                      |                                                                                                    |
|                                                                                                    |                              |                        |                                                                                                    |
|                                                                                                    |                              |                        |                                                                                                    |
|                                                                                                    |                              |                        |                                                                                                    |
|                                                                                                    |                              |                        |                                                                                                    |
|                                                                                                    |                              |                        |                                                                                                    |
|                                                                                                    |                              | ~                      |                                                                                                    |
| <                                                                                                    |                              | >                      |                                                                                                    |
| < Brécédent Inst                                                                                                    |                              |                        |                                                                                                    |

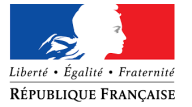

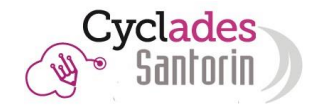

- E- Cliquez sur « Installer » pour procéder à l'installation
- F- Si la fenêtre ci-dessous s'affiche, cliquez sur « Suivant » en l'état

| Prépa<br>L'as<br>ordi | ration de l'installation<br>sistant d'installation prépare l'installation de Santorin Scan sur votre<br>nateur.                                                                                                    | Liber - Epide - F<br>Ribert ago Par<br>Otto Para - Destantino<br>Del Provincio anti-<br>tri 1 - Veneza |
|-----------------------|----------------------------------------------------------------------------------------------------|----------------------------------------------------------------------------------------------------|
| 8                     | Les applications suivantes utilisent des fichiers qui doivent être mis à jour p<br>l'assistant. Il est recommandé d'autoriser l'assistant à fermer ces applicatio<br>automatiquement. Une fois l'installation terminée, l'assistant essaiera de re<br>ces applications. | oar<br>Ins<br>elancer                                                                                  |
|                       | Java(TM) Platform SE binary                                                                                                    | ^                                                                                                    |
|                       | <                                                                                                    | >                                                                                                    |
| [                     | <ul> <li></li></ul>                                                                                                    |                                                                                                    |
|                       |                                                                                                    |                                                                                                    |

Si des erreurs surviennent par la suite, annulez l'installation et désinstallez manuellement le programme « SANTORIN Scan » via le gestionnaire des programmes Windows. Ces erreurs sont dues au fait que le programme existant n'a pas pu être arrêté et désinstallé par la nouvelle installation.

G- Cliquez sur « Terminer », une fois l'installation terminée.

Pour vérifier que votre proxy autorise bien l'accès au serveur Santorin, vous pouvez tester que vous avez accès à l'url suivante : <u>https://cyclades.education.gouv.fr/ws\_santorin\_interface/</u>

Si vous avez accès la page suivante doit apparaitre

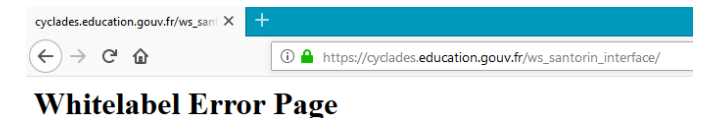

This application has no explicit mapping for /error, so you are seeing this as a fallback. Thu Sep 05 10:33:22 CEST 2019 There was an unexpected error (type=Not Found, status=404). No message available

#### 2- Installation du pilote du scanner

- A- Ouvrez le fichier .exe (en double cliquant dessus).
- B- Une fenêtre intitulée « Voulez-vous autoriser cette application à apporter des modifications à votre ordinateur ? » s'affiche, répondre « oui ».

Si un message concernant le firewall/pare-feu s'affiche, autorisez l'accès à tous les réseaux.

C- Cliquez sur « suivant » autant de fois que nécessaire.

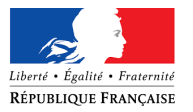

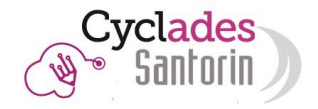

| PaperStream IP Driver Setup                                                          |                                                                                                    | 3 |
|--------------------------------------------------------------------------------------|----------------------------------------------------------------------------------------------------|---|
| C:                                                                                   | Informations concernant le logiciel                                                                                     |   |
| <u>Jl Series</u>                                                                     | fi Series<br>Pilote PaperStream IP 1.60<br>Pichier LISEZ- MOI                                                           |   |
|                                                                                      | © PFU Limited 2013-2018                                                                                                 |   |
| Bienvenue<br>La procédure d'installation du<br>logiciel s'affiche sur l'écran.       | Ce fichier inclut des informations importantes (non présentes dans les guides) sur<br>ce produit.                       |   |
|                                                                                      | Sommaire                                                                                                    |   |
| Assurez-vous de mettre le<br>scanner hors tension lorsque le<br>scanner est connecté | Utilisation dans des environnements à risque élevé     Copies     Configuration requise     Remanues sur l'installation |   |
| scanner ese connecce.                                                                | 5. Remarques sur la coexistence des pilotes de scanneur                                                                 |   |
|                                                                                      | 6. Remarques sur la fonction Aperçu<br>7. Remarque aux l'utilization de la Numérication Assistée                        |   |
|                                                                                      | 8. Remarques sur l'utilisation des applications                                                                         |   |
|                                                                                      | 9. Remarques sur la numérisation                                                                                        |   |
|                                                                                      | 10. Remarques sur la configuration de la numérisation                                                                   |   |
|                                                                                      | Suivant Annuler                                                                                                    | ר |
|                                                                                      |                                                                                                    |   |
|                                                                                      |                                                                                                    | _ |
| PaperStream IP Driver Setup                                                          |                                                                                                    |   |
| <u>fiseries</u>                                                                      | Sélectionner le logiciel à nstaller           Ø pagesStream IP (TWAN)           Scanner Central Admin Agent             |   |
| Choix du logiciel                                                                    |                                                                                                    |   |
| Choisissez le logiciel à installer.                                                  |                                                                                                    |   |
|                                                                                      | Activer la fonction de notification des erreurs du scanneur                                                             |   |
|                                                                                      | Description du logiciel :                                                                                               |   |
|                                                                                      | Plote de scanneur conforme avec le standard TWAIN.<br>Version 1.600.7619<br>Taille de l'instalation :500 Mo             |   |
|                                                                                      | Modifier l'emplacement d'installation :<br>C:\Program Files (x86)\fiScanner Parcourir                                   | 1 |
|                                                                                      | Espace disque reguls : Lecteur C :515 Mo                                                                                | - |
|                                                                                      | Retour Suivant Annuler                                                                                                  | 2 |
|                                                                                      |                                                                                                    |   |

- D- Acceptez le contrat de licence d'installation et cliquez sur « Installer ».
- E- Cliquez sur « Fermer », une fois l'installation terminée.